## Android

Note: Before starting to connect, close all Internet Browsers including Firefox, Google Chrome, Microsoft Edge, Safari, etc.

- 1. Open Settings Wi-Fi
- 2. Click UNCLATER DE

5. Login using your full BearMail address and password

| orta                                                   |                        |                  |              | Student Pc     |
|--------------------------------------------------------|------------------------|------------------|--------------|----------------|
| ent P                                                  | ortal                  |                  | Welcom       | e to the Stud  |
| <u>nadna</u>                                           | ecenesi <mark>e</mark> | <u>Noscesium</u> | in withmesur | full Personali |
|                                                        |                        |                  |              | Pood Visite    |
|                                                        |                        |                  |              |                |
| در میں است میں اور اور اور اور اور اور اور اور اور اور |                        | . TEBOSTA        | enea         |                |
|                                                        |                        |                  |              |                |
|                                                        |                        |                  |              |                |
|                                                        |                        |                  |              | Sign On        |

- 6. Read through UNC's Computing Acceptable Use Procedure and click Accept
- 7. A success page will appear then disappear. Open any app or browser to ensure you are connected.